## Persönliche Daten ändern

Im Menübaum unter Administration den Punkt Personen anwählen.

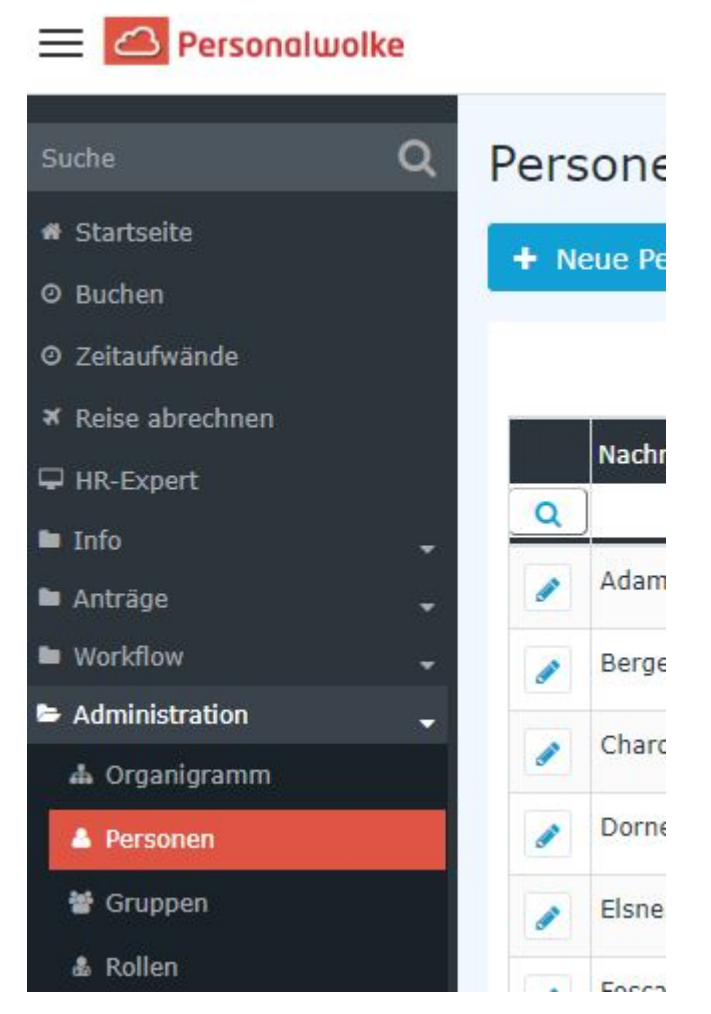

Dieser Menüpunkt liefert eine **Liste aller angelegten Personen** (Mitarbeiter) des Mandanten (Unternehmens).

|          | Nachname 🔶 | Vorname 븆 | Name             | Mandant             | Gruppe 븆     | Benutzername 🖨 | Personalnr 🔶 |
|----------|------------|-----------|------------------|---------------------|--------------|----------------|--------------|
| Q        | )          |           |                  | Alle                |              |                |              |
|          | Adam       | Angelika  | Angelika Adam    | Sonne und Wind GmbH | SuW-Mark     | SuWadamange    | SuW2203280   |
|          | Berger     | Barbara   | Barbara Berger   | Sonne und Wind GmbH | SuW-FuE      | SuWbarbberg    | SuW2203280   |
|          | Charon     | Claudia   | Claudia Charon   | Sonne und Wind GmbH | SuW-PLinz    | SuWcharclau    | SuW2203280   |
|          | Dorner     | Daniel    | Daniel Dorner    | Sonne und Wind GmbH | SuW-ProdWind | SuWdanidorn    | SuW2203280   |
|          | Elsner     | Elisabeth | Elisabeth Elsner | Sonne und Wind GmbH | SuW-PMSol    | SuWelsnelis    | SuW2203280   |
| <b>"</b> | Foscanu    | Fabiu     | Fabiu Foscanu    | Sonne und Wind GmbH | SuW-PMWind   | SuWfoscfabi    | SuW2203281   |
| <b>a</b> | Huber      | Heinrich  | Heinrich Huber   | Sonne und Wind GmbH | SuW-Eink     | SuWhubehein    | SuW2203281   |
|          | Ildrich    | Ines      | Ines Ildrich     | Sonne und Wind GmbH | SuW-FuE      | SuWildrines    | SuW2203281   |
|          | Ildrich    | Ines      | Ines Ildrich     | Sonne und Wind GmbH | SuW-FuE      | SuWildrines1   | SuW2203281   |
|          |            |           |                  |                     |              |                |              |

Mithilfe der Eingabefelder unter Nachname, Vorname, Mandant, Gruppe, Benutzername, Personalnummer, E-Mail, TA-ID, Aktiver Benutzer und Gültig von kann die Liste entsprechend eingeschränkt werden.

Beispielsweise kann die Liste durch Eingabe von "**M**" im Feld **Nachname** eingeschränkt werden auf Personen, deren Nachname zumindest ein "**M**" enthält.

|   | Nachname 🖨               | Vorname 🖨 | Name             | Mandant<br>Alle    |  |  |
|---|--------------------------|-----------|------------------|--------------------|--|--|
| Q | м                        |           |                  |                    |  |  |
|   | Ada <mark>m</mark>       | Angelika  | Angelika Adam    | Sonne und Wind Gmb |  |  |
|   | Jucht <mark>m</mark> ann | Julius    | Julius Juchtmann | Sonne und Wind Gmb |  |  |
|   | <mark>M</mark> icosi     | Michael   | Michael Micosi   | Sonne und Wind Gmb |  |  |

Um die gewünschte Person zu editieren, einfach in die Zeile oder auf das Editieren-Symbol

1

klicken.

## Persönliche Daten ändern

Nachdem der entsprechende Mitarbeiter gefunden wurde, gelangt man durch Anklicken zur Übersicht seiner persönlichen Daten. Hier können nun die bereits eingegebenen Daten (**Vorname**, **Nachname**, **Benutzername**, **E-Mail**, etc.) geändert bzw. die noch leeren Felder befüllt werden. Der Haken bei Aktiv gibt an, ob es dem Mitarbeiter möglich sein soll, sich in die Personalwolke einzuloggen. Durch inaktiv setzen können zum Beispiel ausgetretene Mitarbeiter verwaltet werden, die sich dann nicht mehr einloggen können, für Vorgesetzte / Manager aber in den diversen Auswertungen noch aufscheinen!

| Person                    |                                                  |        |         |                                        |                               |                |         |                |               |               |
|---------------------------|--------------------------------------------------|--------|---------|----------------------------------------|-------------------------------|----------------|---------|----------------|---------------|---------------|
| 🖺 Speichei                | eichern Speichern & Schließen 🗲 Zurück 📋 Löschen |        |         |                                        |                               |                |         |                |               |               |
|                           |                                                  | Ve     | orname  | Michael                                | Michael                       |                |         |                | Gülti         |               |
|                           |                                                  | Nac    | chname  | Micosi                                 |                               |                |         | Gült           |               |               |
| Stammdaten                | Gruppen                                          | Rollen | Aktions | berechtigungen                         | Im Kompetenzbereich dieser Ro | olleninhaber S | peicher | Login Versuche | NFC-Tags      | Einstellungen |
|                           | Aktiver Benutzer                                 |        |         |                                        |                               |                | Geburts |                |               |               |
|                           | Mandant                                          |        |         | Sonne und Wind GmbH                    |                               |                | *       | Aka            |               |               |
|                           | Benutzername                                     |        |         |                                        | SuWmichmici                   |                |         |                | Nachgestellte |               |
|                           | Personalnr                                       |        |         | SuW22032814 ?                          |                               |                | ?       |                |               |               |
| ZEF Stammsatznr<br>E-Mail |                                                  |        |         | 6062<br>michael.micosi@sonneundwind.at |                               |                |         | Kontaktdaten   |               |               |
|                           |                                                  |        |         |                                        |                               |                |         |                |               |               |
|                           |                                                  | S      | prache  |                                        |                               |                |         | ~              |               |               |
|                           |                                                  | Z      | eitzone | ·                                      |                               |                |         | *              |               |               |
|                           |                                                  |        |         |                                        |                               |                |         |                |               |               |

Nachdem die gewünschten Änderungen durchgeführt wurden, kehrt man mit einem Klick auf **Speichern** oder **Speichern & Schließen** wieder zur Übersicht der Personen zurück.

## Zusätzliche Informationen

Details zu den weiteren Reitern in dieser Maske erhalten Sie unter Personen<sup>1</sup>.

1. /daisy/personalwolke-default/Time-Base/Administration/Personen.html